## Verschieben aller Dateien

Verschiebt alle Videos und Standbilder auf ein anderes Medium. Dateien, die Sie verschieben, werden vom ursprünglichen Medium gelöscht.

Dateien mit einer Schutzmarkierung werden nicht vom ursprünglichen Medium gelöscht.

1 Wählen Sie den Wiedergabemodus aus.

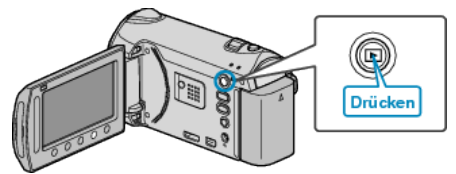

2 Wählen Sie den Video- oder Standbildmodus aus.

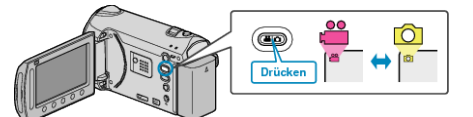

3 Drücken Sie 🗐, um das Menü aufzurufen.

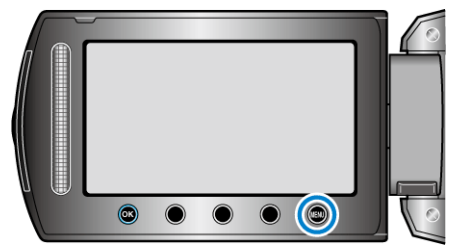

4 Wählen Sie "BEARBEITEN" und drücken Sie ®.

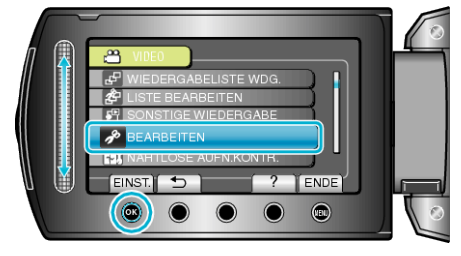

5 Wählen Sie "VERSCHIEBEN" und drücken Sie ®.

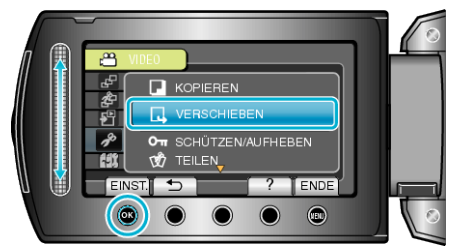

- **6** Wählen Sie das Verzeichnis aus, in das Sie verschieben möchten, und drücken Sie e.
- Der Pfad zum Verschieben variiert je nach Modell.
- ${\bf 7}\,$  Wählen Sie "ALLE VERSCHIEBEN" und drücken Sie @.

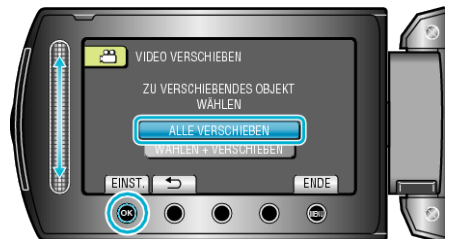

8 Wählen Sie "JA" und drücken Sie ®.

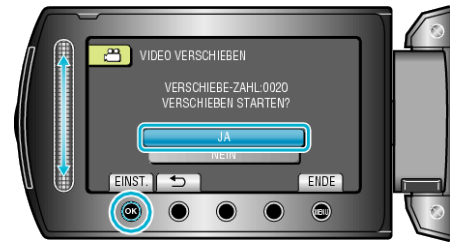

- Verschieben der Dateien beginnt.
- Drücken Sie nach dem Verschieben .